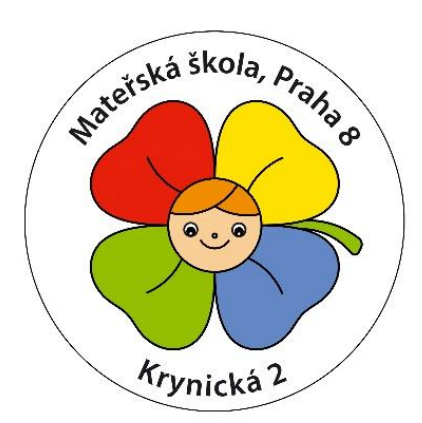

## Registrace a přihlášení do webu MŠ Krynická

Potřebujete-li zobrazovat obsah příspěvků chráněných heslem (distanční výuka), je třeba vytvořit uživatelský účet pro www.mskrynicka.cz.

V pravé části webu naleznete odkazy pro registraci i přihlášení do webu MŠ.

PŘIHLÁŠENÍ DO WEBU

Registrovat se

Přihlásit se

- Kliknete na odkaz: <u>https://ms-krynicka.cz/wp-login.php?action=register</u> (nebo tlačítko Registrovat se) a zaregistrujete se pomocí uživatelského jména a e-mailové adresy do webu MŠ Krynická
- 2. Na svůj e-mail obdržíte potvrzení o registraci a odkaz pro nastavení hesla.
- Poté kliknete na odkaz: <u>https://ms-krynicka.cz/wp-login.php?redirect\_to=https%3A%2F%2Fwww.ms-krynicka.cz%2Fwp-admin%2F&reauth=1</u> (nebo tlačítko Přihlásit se) a přihlásíte se pomocí nových přihlašovacích údajů do webu.
- Pokud jste v prohlížeči internetu do webu přihlášeni, standardní cestou vstoupíte na web školky <u>www.mskrynicka.cz</u>, vyhledáte příspěvek Vaší třídy, zadáte heslo přidělené Vaší třídě (pohádkové heslo Vám bylo minulý týden zasláno e-mailem) a obsah příspěvku se Vám již zobrazí.

| Chráněno: Tygříci – distanční výuka                                   |                      |          |
|-----------------------------------------------------------------------|----------------------|----------|
| Požadovaný obsah je chráněn heslem. Pokud jej chce<br>nejdříve heslo: | ete zobrazit, zadejt | e prosím |
| Heslo:                                                                | ODEMKNOUT            |          |

- 5. Heslo, případně uživatelské jméno si můžete upravit po přihlášení do webu viz bod č. 3.
- 6. V případě problémů či nejasností kontaktujte správce webu: katerina.rovna@idt.cz.

| Registrace na tomto webu                                                               |
|----------------------------------------------------------------------------------------|
| Uživalelské jměno<br>Emal<br>Potvrzerí o registrací bude zatilno emalem.<br>Registrace |

| Ŵ                                                                               |
|---------------------------------------------------------------------------------|
| Uživatelské jméno nebo email                                                    |
| Heslo                                                                           |
| Pamatovat si më PYihlakit se                                                    |
| Registrace   Zapomněli jste heslo?<br>Zpět: Mateřská škola, Praha 8, Krynická 2 |